## Handleiding gebruiker

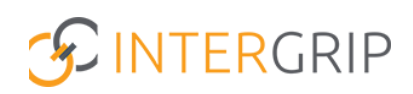

GRIP Doorstroomdossier Rol VO | Monitoren voortgang leerling

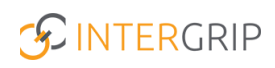

## **GRIP Doorstroomdossier**

### ROLLEN: VO / VO BEHEERDER

### DDD Monitoren voortgang leerling

#### Achtergrond

Via het Doorstroomdossier (DDD) worden gegevens van de leerling overgedragen aan het mbo. Het DDD bestaat uit:

- deel A (leerlingdeel)
- deel B (mentordeel keuzereflectie en warme overdracht)
- akkoordverklaring (leerling)

Elk onderdeel moet worden afgerond voordat het dossier naar een volgend onderdeel kan.

Intergrip heeft een informatieve website gelanceerd met inhoudelijke informatie over het DDD. Klik voor meer informatie op deze link: <u>https://www.doorstroomdossier.nl/</u>.

#### 1. Overzicht 'Mijn leerlingen'

De leerling begint met het activeren van het account, alvorens een DDD te kunnen starten. In uw Intergrip omgeving kunt u zien of leerlingen hun account hebben geactiveerd (vinkje) of niet (kruisje).

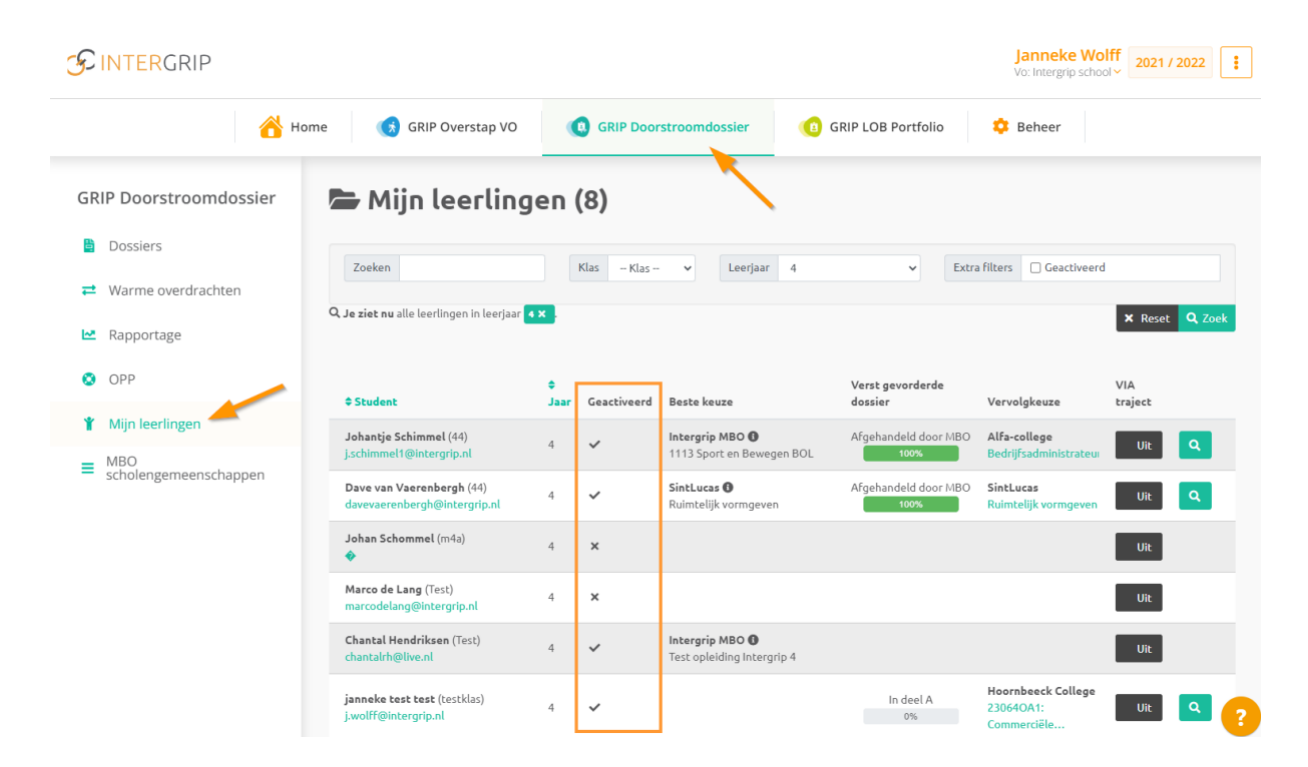

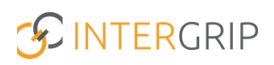

Het overzicht toont daarnaast de volgende kolommen en informatie:

- Beste keuze: toont de aanmelding met de hoogste aanmeldstatus vanuit de module GRIP Overstap VO
- **Verst gevorderde dossier**: toont welk dossier van de leerling het dicht bij afronding zit (of al is afgerond)
- Vervolgkeuze: toont voor welk mbo het verst gevorderde dossier is gemaakt

Er kan een verschil zitten tussen de beste keuze (aanmelding bij het mbo) en de vervolgkeuze in het verst gevorderde dossier. Een leerling kan meer dan één dossier maken, dus mogelijk is er al een dossier in de maak voor het mbo van de beste keuze.

Klik op het loepje om alle dossiers van een leerling te bekijken.

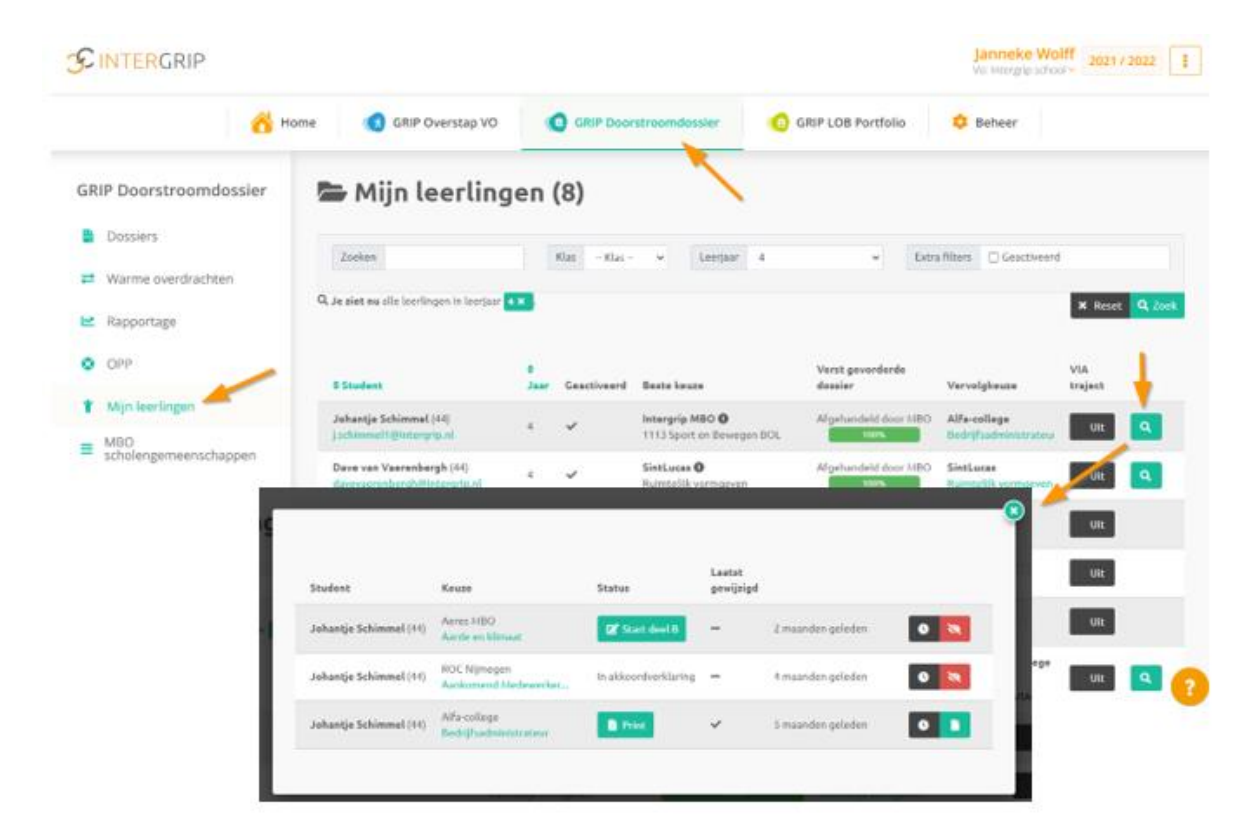

#### 2. Te behandelen dossiers

Het menu onderdeel 'Dossiers' toont alle dossiers die zijn gestart en afgerond. Ook is te zien:

- 1. in welke fase (deel A, B of akkoordverklaring) elk dossier zicht bevindt
  - 2. hoe lang een dossier al in die fase zit

|                              | G GRIP Overstap VO           | Doorstroomdossier       | GRIP LOB Voorlicht                | ingen 🕜 GRII           | P LOB Activ | riteiten 🕜 G            | RIP LOB Portf          | olio 🌼 Beheer       |                 |  |  |
|------------------------------|------------------------------|-------------------------|-----------------------------------|------------------------|-------------|-------------------------|------------------------|---------------------|-----------------|--|--|
| Doorstroomdossier            | Dossiers                     |                         | × .                               |                        |             |                         |                        |                     |                 |  |  |
| ossiers                      |                              |                         |                                   |                        |             |                         |                        |                     |                 |  |  |
| arme overdrachten            | Dossiers                     |                         |                                   |                        |             |                         |                        |                     |                 |  |  |
| pportage                     | Zoeken                       |                         |                                   |                        | Klas        |                         |                        |                     |                 |  |  |
| p                            | Deel A opgestuurd naar       | Deel A opgestuurd naar  |                                   |                        |             |                         | Deel Bafgehandeld door |                     |                 |  |  |
| jn leerlingen                |                              | -                       | 1                                 |                        |             |                         |                        |                     | × Reset Q.Zc    |  |  |
| MBO<br>scholengemeenschappen | Dossiers in deel A (21) Doss | ers in deel B (5) Dossi | ers in akkoordverklaring (5) Afge | ronde dossiers (11) Ge | archiveerde | dossiers (2) Alle dossi | ers (44)               |                     |                 |  |  |
|                              | Student 0                    | Keuze 0                 | Deel A opgestuard naar 🔹 🕸        | Deel B afgehandeld do  | or 0        | Status 2                | Dagen 0                | Gewijzigd 8         |                 |  |  |
|                              | Pieter-Jan Schalk (4b(5)     | ROC van Twente          |                                   |                        |             | Dossiers in deel B      | 316                    | 14:3:17 31 mrt. '21 | 🕼 în deel B 🛛 🖘 |  |  |
|                              | Johan Schimmel (hSr)         | ROC Ter AA              | Johan Schimmel                    |                        |             | Dossiers in deel B      | 294                    | 9:2:41 18 feb. '21  | 🗭 in deel B 🛛 🕤 |  |  |
|                              | Doortje de Koning (44)       | mboRijnland             | Bart van den Berge                |                        |             | Dossiers in deel B      | 188                    | 8:2:23 19 feb. '21  | 🗭 in deel B 🛛 🖘 |  |  |
|                              | Lisa Oudekerk (33)           | Intergrip MBO           | Joanne Harmanny                   |                        |             | Dossiers in deel B      | 133                    | 13:4:26 15 apr. '21 | 🗭 in deel B 🛛 🖘 |  |  |
|                              | Debbie de Heer Leerling (1)  | Curio                   | Debbie de Heer                    |                        |             | Dossiers in deel B      | 92                     | 11:5:36 26 mei '21  | 🕑 in deel B 🛭 🖘 |  |  |

#### 3. Overstap vs DDD

De mbo's die met het DDD werken, ontvangen graag zo snel mogelijk een afgerond DDD bij elke aanmelding. De rapportage Overstap vs DDD toont u precies waar nog actie nodig is.

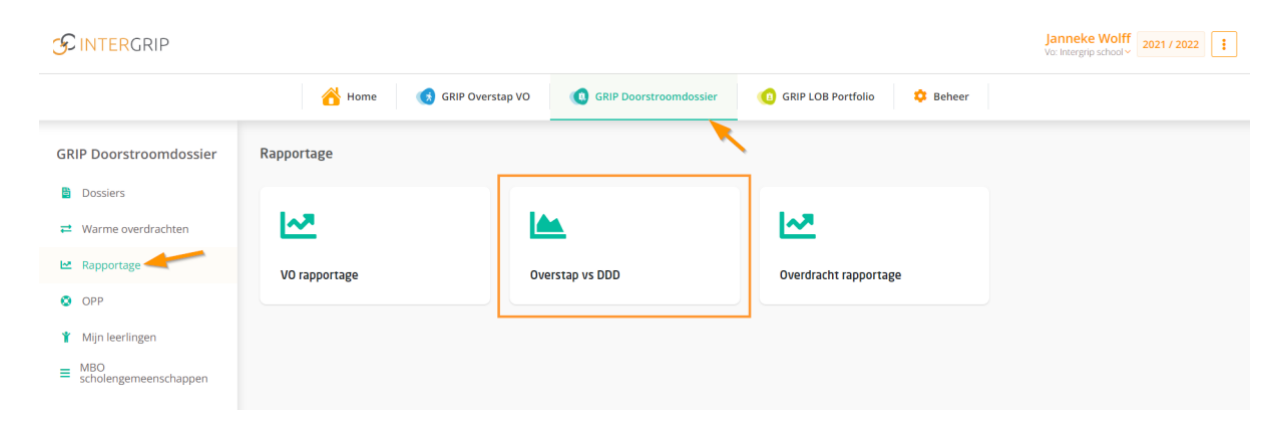

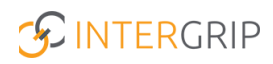

De oranje kolommen hieronder laten zien waar ofwel qua aanmelding ofwel qua DDD nog actie gevraagd is. Voor deelnemende mbo's eindigen alle leerlingen idealiter in de meest rechter kolom.

|                                                                            |                                                   |           |                              |                             |                                     |                         | j.<br>Vi                  | anneke Wolff<br>2021 / 2022 | 2             |  |  |  |  |  |  |
|----------------------------------------------------------------------------|---------------------------------------------------|-----------|------------------------------|-----------------------------|-------------------------------------|-------------------------|---------------------------|-----------------------------|---------------|--|--|--|--|--|--|
|                                                                            |                                                   | 🖰 Home    | GRIP Overstap VO             | GRIP Doors                  | troomdossier (1) GRIP LOB Portfolio | 🔅 Beheer                |                           |                             |               |  |  |  |  |  |  |
| GRIP Doorstroomdossier                                                     | oomdossier 🗠 Overstap v.s. DDD - Intergrip school |           |                              |                             |                                     |                         |                           |                             |               |  |  |  |  |  |  |
| Dossiers                                                                   | Leerweg 🛛 BL                                      | OKL OCL O | τι                           |                             |                                     |                         |                           |                             |               |  |  |  |  |  |  |
| Warme overdrachten     Rapportage                                          |                                                   |           |                              |                             |                                     |                         |                           | × Reset                     | <b>L</b> Zoek |  |  |  |  |  |  |
| © OPP                                                                      | Excel: Alle leerling                              | ien       |                              |                             | 4 Leerlingen                        |                         |                           | PDF                         | Excel         |  |  |  |  |  |  |
| <ul> <li>Mijn leerlingen</li> <li>MBO<br/>scholengemeenschappen</li> </ul> | 昆 vo                                              | Totaal    | Geen aanmelding,<br>geen DDD | Geen aanmelding,<br>wel DDD | Keuze,<br>niet deelnemend           | Aanmelding,<br>geen DDD | Aanmelding,<br>lopend DDD | Aanmelding,<br>afgerond DDD |               |  |  |  |  |  |  |
|                                                                            | 1                                                 | 0         | 0                            | 0                           | 0                                   | 0                       | 0                         | 0                           |               |  |  |  |  |  |  |
|                                                                            | 33                                                | 1         | 1                            | 0                           | 0                                   | 0                       | 0                         | 0                           |               |  |  |  |  |  |  |
|                                                                            | 44                                                | 2         | 0                            | 1                           | 0                                   | 1                       | 0                         | 0                           |               |  |  |  |  |  |  |
|                                                                            | H3D                                               | 0         | 0                            | 0                           | 0                                   | 0                       | 0                         | 0                           |               |  |  |  |  |  |  |
|                                                                            | m4a                                               | 1         | 0                            | 0                           | 0                                   | 0                       | 0                         | 0                           |               |  |  |  |  |  |  |
|                                                                            | Test                                              | 2         | 0                            | 0                           | 0                                   | 1                       | 0                         | 0                           |               |  |  |  |  |  |  |
|                                                                            | testklas                                          | 3         | 1                            | 0                           | 0                                   | 0                       | 0                         | 0                           |               |  |  |  |  |  |  |
|                                                                            | testklas 2022                                     | 1         | 1                            | 0                           | 0                                   | 0                       | 0                         | 0                           |               |  |  |  |  |  |  |
|                                                                            | Testklas leerjaar 4                               | 1         | 0                            | 0                           | 0                                   | 1                       | 0                         | 0                           |               |  |  |  |  |  |  |
|                                                                            | testklas3                                         | 1         | 0                            | 0                           | 0                                   | 0                       | 0                         | 0                           |               |  |  |  |  |  |  |
|                                                                            | Totalen                                           | 12        | 3                            | 1                           | 0                                   | 3                       | 0                         | 0                           | ?             |  |  |  |  |  |  |

*NB: links ziet u de klassen. Als u op een klas klikt, krijgt u dit overzicht op leerling niveau. Het overzicht is ook te exporteren naar excel of pdf.* 

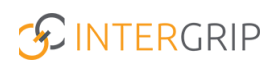

# **GRIP Doorstroomdossier**

MEER INFORMATIE

Wat is een Digitaal Doorstroomdossier? Digitaal Doorstroomdossiers blijven te lang in de akkoordverklaring staan Meerdere Digitaal Doorstroomdossiers per leerling

Voor meer informatie en onderwerpen: klik hier.